January, 2021

# User Manual

### Compatibility

• 8.0 to 9.2 (On demand compatible)

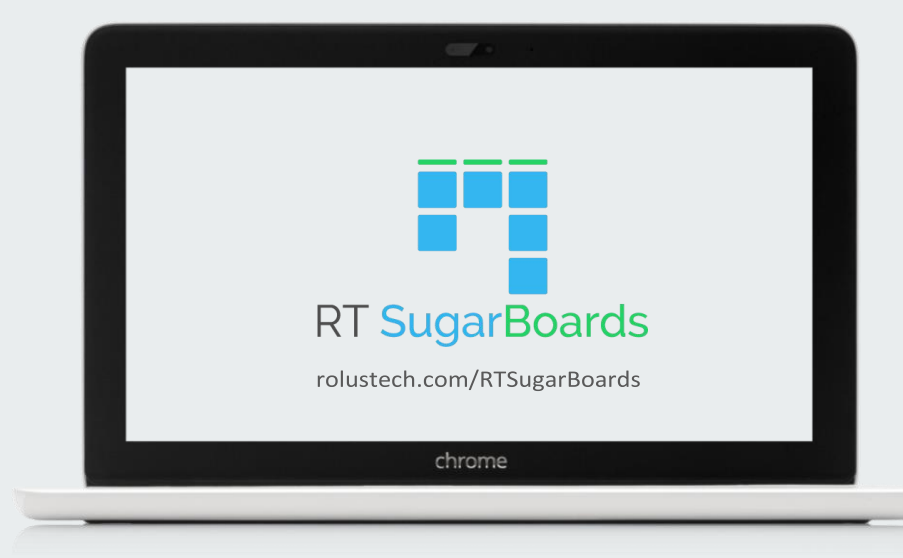

## Contents

| Pre-requisites | 3  |
|----------------|----|
| Installation   | 3  |
| User Guide     | 5  |
| Knowledgebase  | 11 |
| Uninstallation | 15 |
| Support        | 15 |

### **Pre-requisites**

 A SugarCRM instance of a compatible version
 RT SugarBoards package and a license key from SugarOutfitters

#### Questions? See the FAQs page

### Installation

1. Go to the **Module Loader**from the **Administration Panel** 

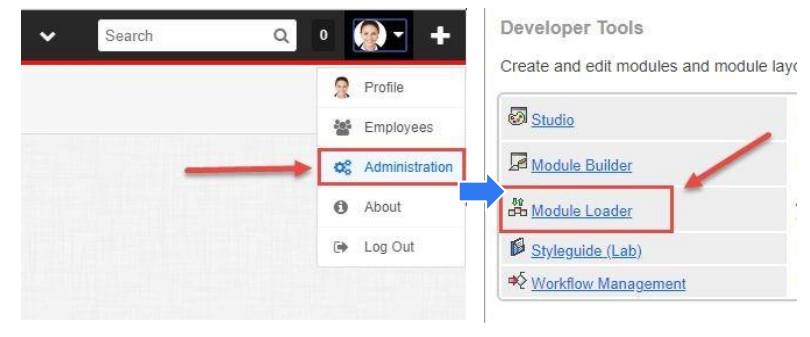

1.1. Upload the package (downloaded from SugarOutfitters) and click Install

| Module Choose File No file ch | osen      | Upload         | 2      |     |
|-------------------------------|-----------|----------------|--------|-----|
| Name                          | e install | Delete         | Туре   | V   |
|                               | Install   | Delete Package | Module | 3.9 |

1.2. **Accept** the terms and click **Commit** in order to proceed with the installation.

| License                                                     | Reaume                                                                                                    |                                    |
|-------------------------------------------------------------|----------------------------------------------------------------------------------------------------|------------------------------------|
| Please read t                                               | the following License Ag                                                                                   | reeme                              |
| 1.Preamble:<br>person or a<br>place of bus<br>[RT_SugarB    | This Agreement, valid 1<br>registered company, (he<br>iness is United Kingdon<br>loards] (hereinafter: The | rom Mareinaft<br>n (Here<br>Softwa |
| 2.License G<br>rights to crea<br>3rd party so               | rant: Licensor hereby gr<br>ate derivative works, No<br>ftware used while runnir                           | ants Li<br>n-exclu<br>ig Soft      |
| 2.License G<br>rights to crea<br>3rd party so<br>Accept © [ | rant: Licensor hereby gr<br>ate derivative works, No<br>ftware used while runnir<br>Deny                   | ants Li<br>n-exclu<br>ng Soft      |

- 2. After plugin installation you will be redirected to the license page.
- 2.1. Enter the license key from SugarOutfitters and click

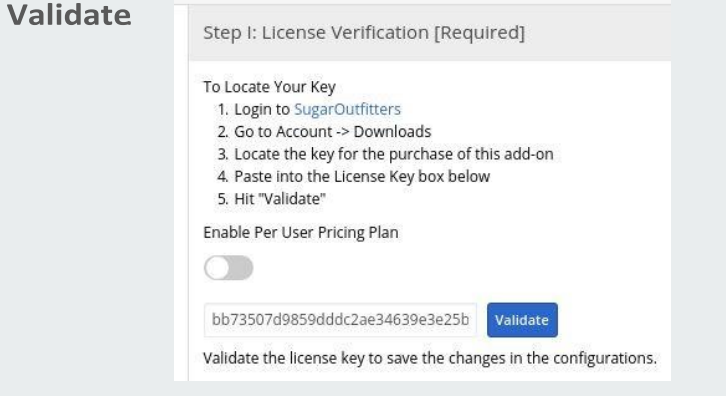

2.2. In order to switch to the **Per User Pricing Plan**, enable the Per User Pricing plan switch and drag and drop the Users from Disabled to Enabled column.

Note: You can click Enable All to enable all users at once.

- Under the License Verification section there is a Success and Failure Stage Configuration section that enables you to have Success and Failure drop areas in some of the modules.
- 3.1. Expand the accordion with the Module Title
- 3.2. Select the stage you want as your success or failure stage from the drop downs.
- 3.3. Click on the Add Group button to add a new group in the board, a dropdown with available fields of the selected Module will appear to choose a field to add a Group for in the board.
- 3.4. Click on bin icon to remove any group from the board
  - Accounts
     Notes

| Step II: Success/Failur                                    | e Stage Configuration [Op1                                               | ional]                                                         |                                                                    |                                 |
|------------------------------------------------------------|--------------------------------------------------------------------------|----------------------------------------------------------------|--------------------------------------------------------------------|---------------------------------|
| In the following modules R<br>clutter on the board. In ord | T SugarBoards has enabled a drop<br>ler to configure, click an accordior | area for success/failure stage<br>below and choose a desired v | s where the cards can be dropped at a law from the drop-down menu. | the end of the process to avoid |
| Leads                                                      |                                                                          |                                                                |                                                                    |                                 |
| Group By                                                   | Success Sta                                                              | ge                                                             | Failure St                                                         | age                             |
| Status                                                     | Converted                                                                | *                                                              | Dead                                                               | •                               |
|                                                            |                                                                          |                                                                |                                                                    |                                 |

- Calls Opportunities
- Cases Quotes
- Contacts
   Target Lists

## How to use RT SugarBoards?

RT SugarBoards offers the following features:

- 1. A Kanban Board View for Multiple Modules
- 2. Card View
- 3. Group By Tabs
- 4. Tab Personalization
- 5. Success and Failure stages
- 6. Detail Preview Panel
- 7. Drag and Drop
- 8. Quick Create Activities
- 9. Quick Edit
- 10. Favorites
- 11. Column Summary
- 12. List View Filters

1. Kanban Board to View for Multiple Modules Kanban view to all of the sidecar modules such as;

1.1. 1.2.

Note: RT SugarBoards is also available in your Custom Modules!

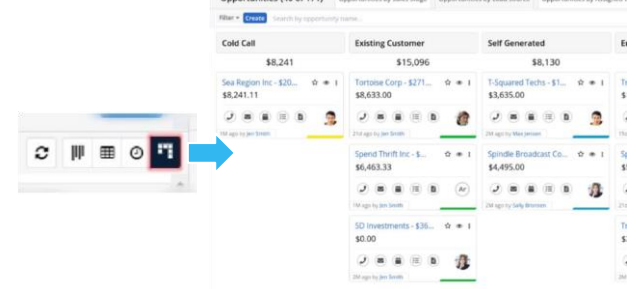

#### **Card View** 2.

- 2.1. Each record is represented as Card in the RT SugarBoards View. The Card will have the information:
  - Name
  - Basic Information (Phone No., Due Date etc)
  - Secondary Information (Description etc)
  - Header Icons (Preview, and Favorites)
  - Edit Menu
  - **Assigned User Information**
  - Color Labels based on Lead Source
  - Record Modification Information (Time and User)
- 2.2. The Cards will be in collapsed form by default.

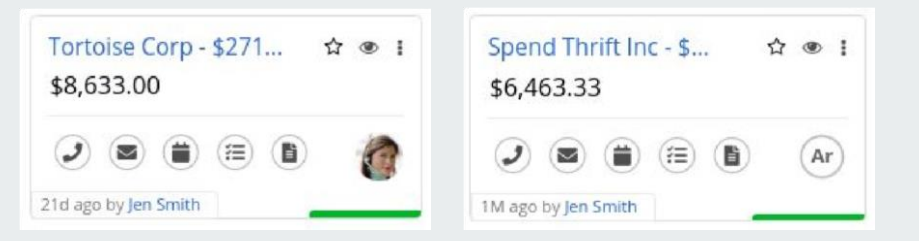

- Targets mails
- Leads Tasks

2

Meetings etc

Go to the List View of any of the above modules Click on the RT SugarBoards icon highlighted in the alert

- 2.3. Click on a Card to expand all cards
  - a. A card with no Secondary Information will not expand.

Note: The basic and secondary information, and color labels will vary from module to module.

| Tortoise Corp - \$271 ☆ ● I<br>\$8,633.00 | Spend Thrift Inc - \$ ☆ ● I<br>\$6,463.33 |
|-------------------------------------------|-------------------------------------------|
| Expected Close Date 2019-10-22            | Expected Close Date 2019-09-04            |
| Account Name<br>Tortoise Corp             | Account Name<br>Spend Thrift Inc          |
|                                           |                                           |
| 21d ago by Jen Smith                      | 1M ago by Jen Smith                       |

#### 3. Group By Tabs

- 3.1. RT SugarBoards has sorted the Cards for each Module in different groups by default and presented them as Tabs within the RT SugarBoards View.
- 3.2. Common Groups would include Assigned Users, and Status Values.
- 3.3. Each Tab will have a column based on the values of the field the Tab is based on. For instance, a Tab in the Leads Module based on the Status field will be called "Leads by Status". The columns in it will be derived from the statuses a Lead can be assigned; like New, Assigned, In Process etc.

| Leads (40 of 212)                      | Leads by Status                                       | Leads by Lead Source                   | Leads by Ass | signed to           | o;                                     |
|----------------------------------------|-------------------------------------------------------|----------------------------------------|--------------|---------------------|----------------------------------------|
| Filter - Create Search b               | by first name, last na                                | ime                                    |              |                     |                                        |
| New                                    | )[,                                                   | Assigned                               |              | In Proc             | ess                                    |
| Carolyn Dunn<br>📞 +1 - 568 - 171 - 305 | 쇼 : 이 : :<br>51 : : : : : : : : : : : : : : : : : : : | Sarah Grant<br>🖕 +1 - 114 - 290 - 3818 | ☆ ● I        | Ann Hu<br>\$ +1 - 8 | idson ☆ ● <b>:</b><br>335 - 333 - 1225 |
| 3 hours ago by Jen Smith               |                                                       | 6 minutes ago by Jen Smith             |              | 2 months at         | go by Jen Smith                        |

#### 4. Tab Personalization

- 4.1. Go to RT SugarBoards Configuration page or the Settings tab in the board view of a Module
- 4.2. Expand the module section
- 4.3. Click on the Add Group button
- 4.4. Select a field from the dropdown to add a Group for in the board.

4.5. In order to remove a Tab, click on bin icon to remove any group from the board

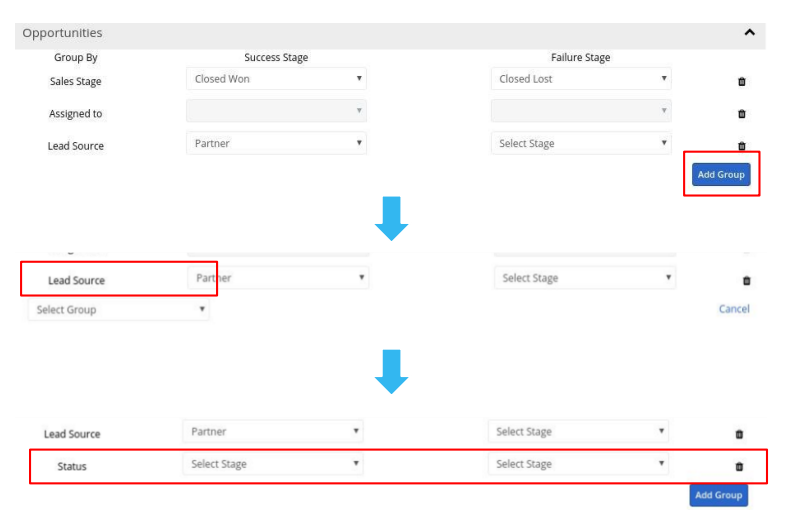

#### **Success and Failure Stages** 5.

- 5.1. Every Tab (based on a dropdown field) can have a Success & Failure Stage.
- 5.2. Some default stages are already configured in RT SugarBoards by default. However, each user can change the stages according to their preference.
- 5.3. In order to change a stage, go to the Configuration page or Settings Tab in the Board and choose a stage for any Tab from the dropdown for the Module.

| Group By                                                              | Success Stag                               | ze      | Failure Stage                                | 2     |          |
|-----------------------------------------------------------------------|--------------------------------------------|---------|----------------------------------------------|-------|----------|
| Sales Stage                                                           | Closed Won                                 | ٠       | Closed Lost                                  | *     | 1        |
| Lead Source                                                           | Select Stage                               | ×       | Select Stage                                 | Ŧ     | 1        |
| Assigned to                                                           |                                            | w.      |                                              | ٣     | 1        |
| Status                                                                | Select Stage                               | ×       | Select Stage                                 |       | 1        |
|                                                                       |                                            |         |                                              |       | Add Grou |
|                                                                       |                                            |         |                                              |       |          |
|                                                                       |                                            |         |                                              |       |          |
|                                                                       |                                            | Ļ       |                                              |       |          |
|                                                                       |                                            | Ļ       |                                              |       |          |
| pportunities                                                          |                                            | ↓       |                                              |       |          |
| pportunities<br>Group By                                              | Success Stag                               | Je je   | Failure Stag                                 |       |          |
| pportunities<br>Group By<br>Sales Stage                               | Success Stag<br>Closed Won                 | le v    | Failure Stage<br>Closed Lost                 | •     | 1        |
| pportunities<br>Group By<br>Sales Stage<br>Lead Source                | Success Stag<br>Closed Won<br>Select Stage | je<br>v | Failure Stage<br>Closed Lost<br>Select Stage | 2<br> | 1        |
| pportunities<br>Group By<br>Sales Stage<br>Lead Source<br>Assigned to | Success Stag<br>Closed Won<br>Select Stage |         | Failure Stage<br>Closed Lost<br>Select Stage | *     |          |

#### **Detail Preview Panel** 6.

- 6.1. The Side Pane gets collapsed in the RT SugarBoards View to have an expanded view of the board.
- 6.2. Just like the List View, clicking on the Preview button on a card will open a detail preview of the card on the side pane.

|                             | Preview 🥒 < 📏                                                                                  | × |
|-----------------------------|------------------------------------------------------------------------------------------------|---|
|                             | Opportunity Name<br>White Cross Co - \$2404 - New - 190 Units                                  |   |
|                             | Account Name<br>White Cross Co                                                                 |   |
|                             | Expected Close Date 2020-03-31                                                                 |   |
| White Cross Co - \$24 ជ 💿 ፤ | Likely<br>\$10,644.00                                                                          |   |
| \$10,644.00                 | Best<br>\$11,371.00                                                                            |   |
|                             | Worst<br>\$9,917.00                                                                            |   |
| 15d ago by Jen Smith        | Tags                                                                                           |   |
|                             | Status<br>In Progress                                                                          |   |
|                             | Show more                                                                                      |   |
|                             | Updated Team ID on White Cross Co - \$2404 - New - 190 Units,<br>jen Smith on 2019-12-16 10:54 |   |

#### 7. Drag and Drop

- 7.1. The Cards in the RT SugarBoards View can be dragged from one column and dropped into another.
- 7.2. As the card is dropped into another column, the card values gets updated according to the column value.

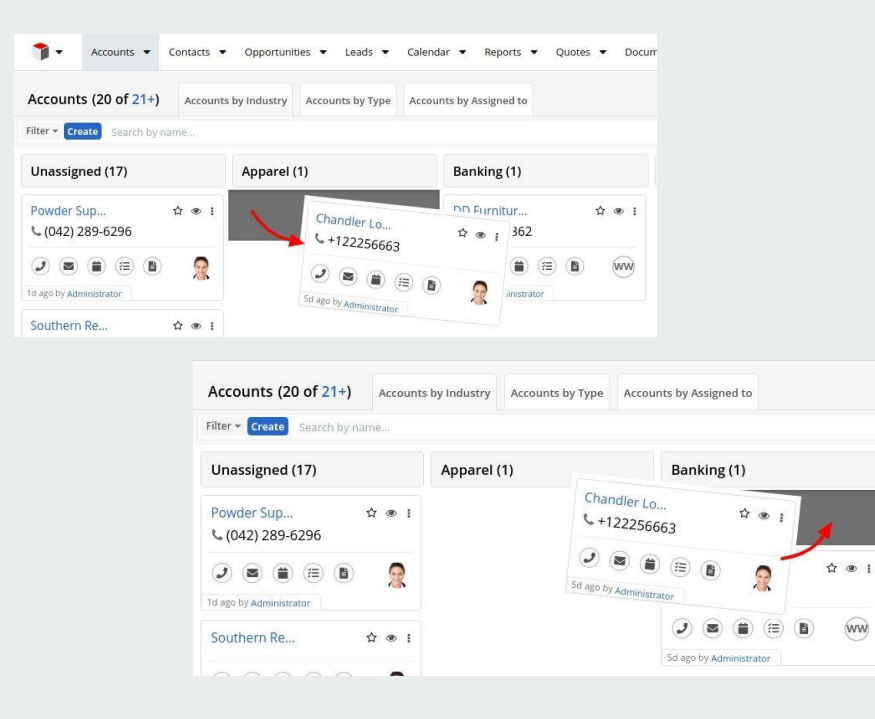

- 7.3. For certain modules, RT SugarBoards includes a Success and a Failure to help boost the productivity.
- 7.4. For instance, once a Lead becomes a customer, the conversion from Lead to Account, Contact, and Opportunity can be done by dragging the Card and dropping it in the Success area.
- 7.5. In case of a lost Opportunity, you can simply drag its Card and drop it in the Dead area.

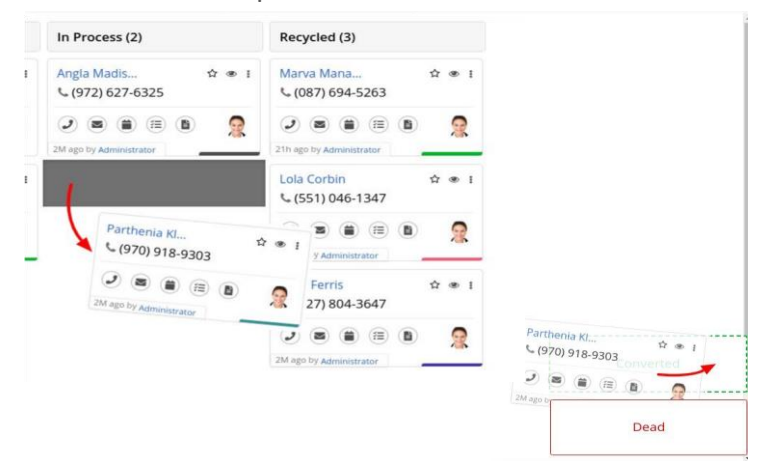

#### 8. Quick Create Activities

- 8.1. The footer of each Card consists of a band of icons designated to each Activity the Module is related to.
- 8.2. In order to create an Activity and relate it to a record, just click on the Activity icon on the Card.
- 8.3. A drawer will open to create the Activity with the Card's link prepopulated in the form.

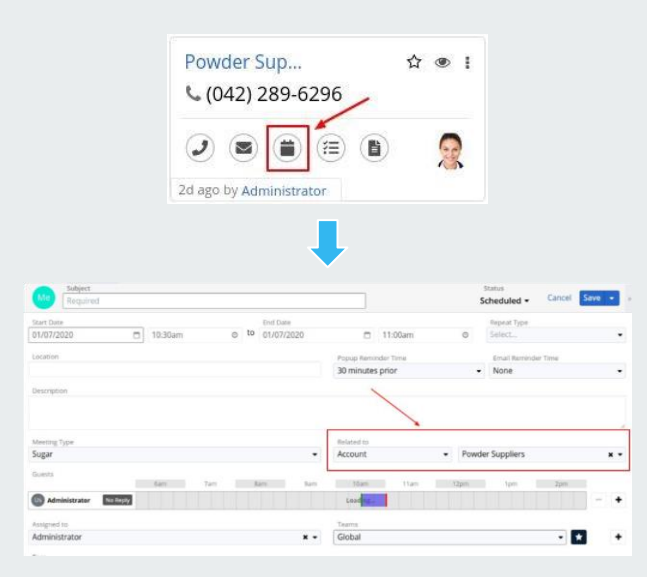

#### 9. Quick Edit

- 9.1. The RT SugarBoards View provides the users to Edit a record directly.
- 9.2. In order to edit a record, click open the ellipsis menu on a Card and click the Edit option.
- 9.3. An Edit Drawer will open with the record's information.

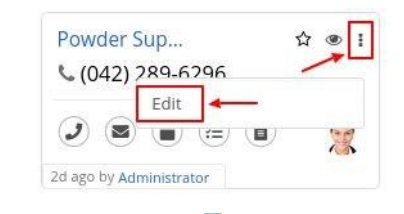

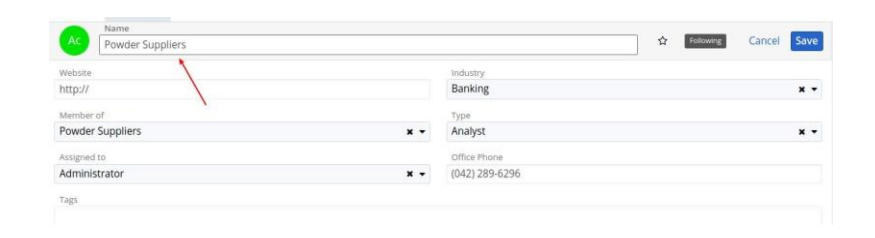

#### 10. Favorites

10.1. Records can be marked as Favorites directly from the Cards with just a click on the Favorite (star) icon on the card.

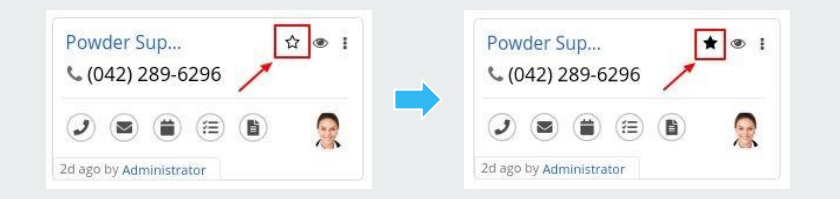

#### 11. Column Summary

- 11.1. RT SugarBoards provides summaries for each column.
- 11.2. The Summary is based on the amount recorded in each card of the column.

#### Notes:

- The feature is available for the Opportunities and Quotes Modules only.
- The sum is made up of all the records currently available in the view.

| Opportunities (20 of 21+)          | Opportunities by Sales Stage Opportunit |
|------------------------------------|-----------------------------------------|
| Filter - Create Search by opportun | ity name                                |
| Prospecting (2)                    | Qualification (1)                       |
| \$1,560                            | \$5,968                                 |
| arianne herr 🏠 👁                   | I Union Bank 🌣 👁 I                      |

#### 12. List View Filters

- 12.1. RT SugarBoards utilizes the List View Filters to filter the view from the clusters of unwanted data.
- 12.2. Go to the Filter Panel, and create a custom filter or use a predefined one. The results will be displayed in the form of cards under the assigned columns.

| Opportunities (3)        | Opportunitie   | s by Sales Stage         | Opportuniti | es by Lead So | ource            | Opportunities   | by Assign | ied to |
|--------------------------|----------------|--------------------------|-------------|---------------|------------------|-----------------|-----------|--------|
| Filter 👻 My Favorites 🔇  | Search by oppo | ortunity name            |             |               |                  |                 |           |        |
| Prospecting (1)          |                | Qualificatio             | on (1)      |               | Need             | s Analysis (1   | )         |        |
| \$500                    |                |                          | \$5,968     |               |                  | \$6,40          | 2         |        |
| arianne herr<br>\$500.00 | ★ @            | Union Bank<br>\$5,968.00 |             | ★ ® I         | Intern<br>\$6,40 | ationa<br>02.22 | ,         | r @    |
| 2 ago by Administrator   | 2              | 2d ago by Administ       | trator      | 2             | 2M ago b         | Administrator   | •         | 2      |

#### Accounts

| $\circ$ Calls                | <ul> <li>Tasks</li> </ul> |
|------------------------------|---------------------------|
| $\circ$ Emails               | <ul> <li>Notes</li> </ul> |
| <ul> <li>Meetings</li> </ul> |                           |
| Calls                        |                           |
| <ul> <li>Notes</li> </ul>    |                           |
| Cases                        |                           |
| $\circ$ Calls                | $\circ$ Tasks             |
| $\circ$ Emails               | $\circ$ Notes             |
| <ul> <li>Meetings</li> </ul> |                           |

## Knowledgebase

| 1. | Quick Activities Available for Each Module by |
|----|-----------------------------------------------|
|    | Default                                       |
| 2. | Primary & Secondary Information               |
| 3. | Color Labels                                  |
| 4. | Default Success & Failure Stages              |
|    |                                               |
|    |                                               |

1. Activities Available for each Module Contacts 1.1.  $\circ$  Calls  $\circ$ Tasks • Emails • Notes 1.2. • Meetings Emails 1.3. • Notes • Tasks Leads  $\circ$  Calls  $\circ$ 1.4. Tasks • Emails • Notes 1.5. • Meetings

1.6.

- 1.7. Opportunities
  - o Calls
    - Emails <sup>o</sup> Tasks
    - Meetings Notes

0

0

 $\bigcirc$ 

1.8. Meetings

0

0

- o Notes
- 1.9. Targets
  - o Calls
  - Emails
  - Meetings
- 1.10. Quotes

0

- o Calls
- Emails
  - <sup>o</sup> Meetings
- 1.11. Target Lists
  - o Targets
- 1.12. Tasks
  - o Notes

Note: Each module will have an activity icon for any of the basic 5 modules if they have a relationship with them.

Tasks

Notes

Tasks

Notes

| 2. P | rimary & Secondary Information |                                                       |
|------|--------------------------------|-------------------------------------------------------|
| 2.1. | Accounts                       |                                                       |
| •    | Name<br>Phone Number           | ● Industry ●<br>Type                                  |
| 2.2. | Calls                          |                                                       |
| •    | Subject<br>Start Time          | <ul><li> Direction</li><li> Repeat Type</li></ul>     |
| 2.3. | Cases                          |                                                       |
| •    | Name<br>Case Number            | <ul><li>Account</li><li>Name</li><li>Status</li></ul> |
| 2.4. | Contacts                       | • Title                                               |
| •    | Name<br>Contact Number         | • Title                                               |
| 2.5. | Emails                         | <ul> <li>Account</li> <li>Name</li> </ul>             |
| •    | Subject<br>Receiver            | Department                                            |

#### 2.6. Leads

- Name
- Contact Number
- 2.7. Opportunities
- Name
- Likely Amount
- 2.8. Meetings
- Subject
- Start Date
- 2.9. Targets
- Name
- Contact Number

- Title
- Description
- Account Name
- Close Date
- Account Name
- Description
- Location
- Repeat Type

- Title
- Account Name

#### 2.10. Quotes

- Name
- Grand Total

- 2.11. Target Lists
  - Name
- Type
- 2.12. Tasks
  - Subject
  - Start Date
- 2.13. Notes
  - Subject
  - Contact Name

- Email Body
- Time
- Account Name
- Valid Until
- Purchase Order Number

- Total Entries
- Description

- Status
- Description

- Description
- Date Created

○ Success: Converted ○
 Failure: Dead

 $\circ$  Success: Closed

| 3.         | Col | lor l | La  | be | s |
|------------|-----|-------|-----|----|---|
| <b>J</b> . | 00  |       | Lai |    |   |

### 3.1. Calls

- o Status
- 3.2. Cases
  - Priority
- 3.3. Emails
  - Email Type
- 3.4. Leads
  - Lead Source
- 3.5. Meetings
  - o Status
- 3.6. Opportunities
  - Lead Source
- 3.7. Tasks
  - Priority

| 4. Success & Failure Stages (Default) |                                                                |
|---------------------------------------|----------------------------------------------------------------|
| 4.1. Leads                            | <ul> <li>○ Failure:</li> <li>Rejected</li> </ul>               |
| 4.2. Cases                            | ○ Success:<br>Closed Won                                       |
| 4.3. Opportunities                    | <ul><li>○ Failure:</li><li>Closed Lost</li></ul>               |
| 4.4. Quotes                           | <ul><li>Success:</li><li>Closed Won</li><li>Failure:</li></ul> |

Closed Lost

#### Uninstallation

To remove the plugin, go to the **Module Loader** from the Admin Panel and click on the **Uninstall** option in front of the RT SugarBoards package.

| lodule Loader                                             |       |        |                |      |
|-----------------------------------------------------------|-------|--------|----------------|------|
|                                                           |       |        |                |      |
| he following extensions are installed on this sys         | stem: |        |                |      |
| he following extensions are installed on this sy:<br>Name | stem: | Action | Enable/Disable | Туре |

#### **Support**

If you are unable to get RT SugarBoards to work, here are a few things you can do:

- 1. See our <u>FAQs page</u> or the Installation Video
- 2. <u>Create a support ticket on the SugarOutfitters</u>
- 3. Drop an email at support@rolustech.com

### That's it!

You are ready to use

RT SugarBoards

Got stuck at some point? No problem - see our video guide to installation <u>here</u>.

Still having issues? Just drop an email at<u>support@rolustech.com</u>and we'll get in touch.